## Windows 11 Wi-Fi Configuration Guide

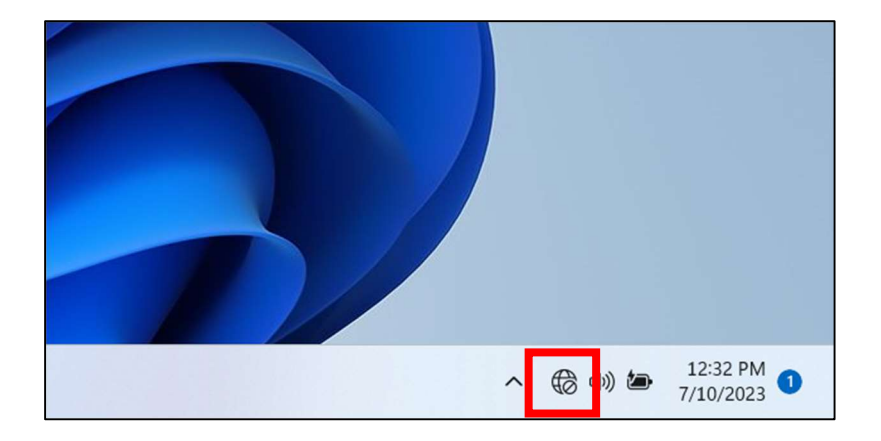

On the desktop click the globe icon located on the bottom right

## Click on the Wi-Fi tab labeled Available

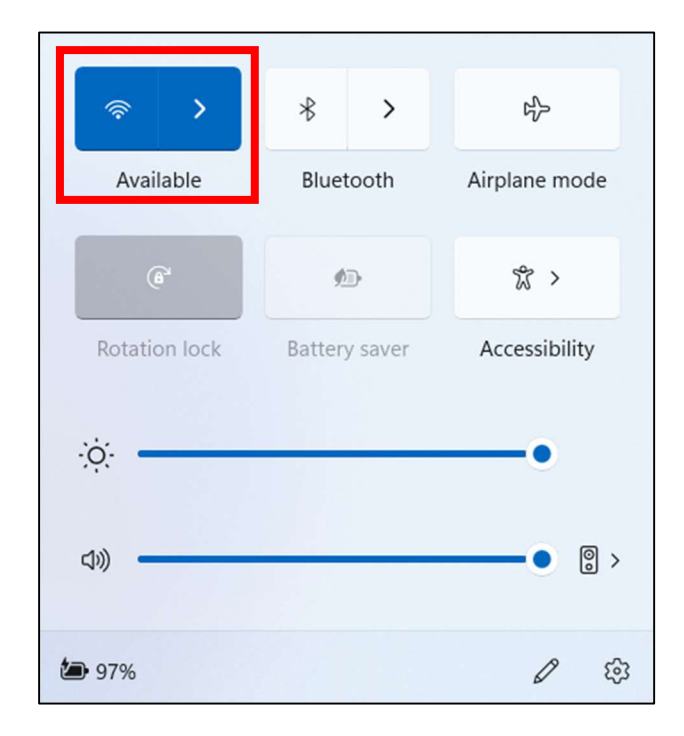

## Select the lehman\_college network and click Connect

| ← Wi-Fi                  | ← Wi-Fi                |
|--------------------------|------------------------|
| eduroam                  | eduroam                |
| lehman_college           | Secured lehman_college |
| Real ab                  | Connect automatically  |
| Rehman guest             | Connect                |
|                          | Reference lab          |
| DIRECT-1Cp96EB34A32FGOvg | iehman_guest           |
| More Wi-Fi settings      | More Wi-Fi settings    |

Proceed to type in your Lehman 360 username and password.

| $\leftarrow$ | Wi-Fi                             |
|--------------|-----------------------------------|
| ()<br>       | lehman_college<br>Connecting      |
|              | Enter your user name and password |
|              | User name                         |
|              | Password                          |
|              | Connect using a certificate       |
|              | OK Cancel                         |
| ()<br>       | eduroam                           |
| More         | Wi-Fi settings                    |

If inputted correctly, you should then received the following prompt. Click the Connect button.

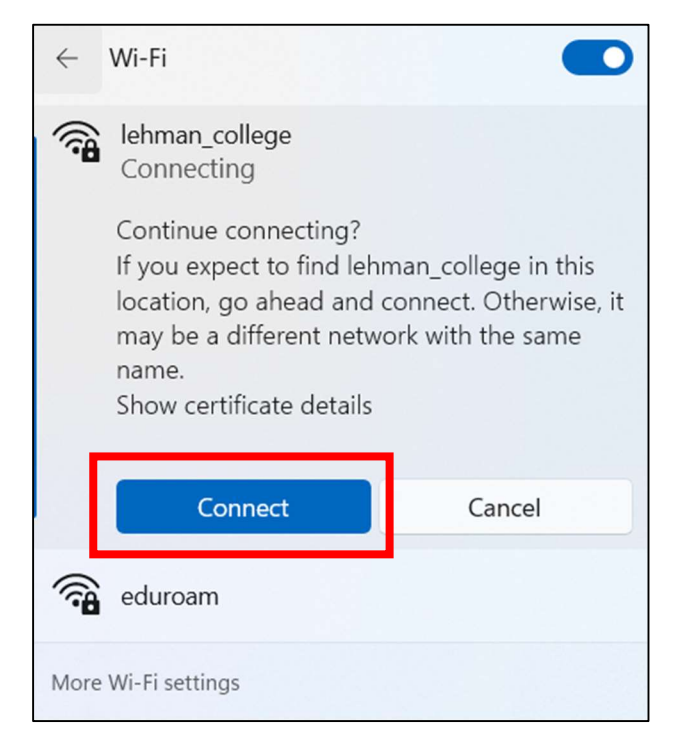

Once clicked, you should be connect to the lehman\_college network as shown below.

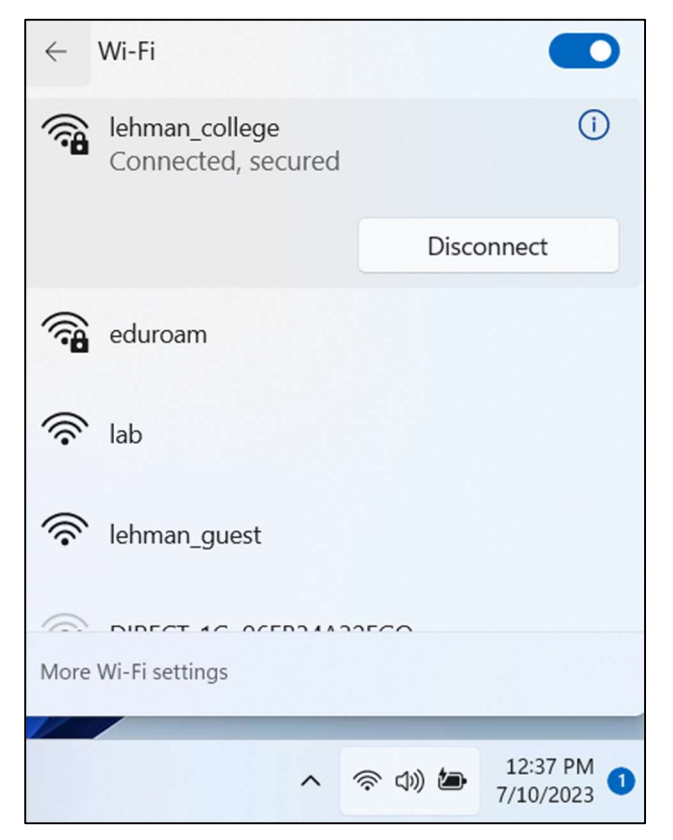